TP-Link Technologies Co., Ltd.

TP-Link Deutschland GmbH TP-Link UK Limited TP-Link Italia S.r.I. TP-Link France SARL

TP-Link IBERIA,S.L. TP-Link Netherlands B.V. TP-Link (Nordic) AB TP-Link Hellas Ltd. NWS.TP-Link Portugal, Unipessoal, Lda. South Building(floors 1,3,4,5) and 28(floors 1-4), Central Science & Technology Park, Shennan Rd, Nanshan, Shenzhen, China Robert-Bosch-Straße 9, 65719 Hofheim am Taunus, Germany Unit 2 & 3 Riverview (142-144), Cardiff Road, Reading, RG1 8EW Via Gobetti 2/A 20063 Cernusco sul Naviglio (MI) Bătiment Equateur, 16-18 avenue Morane Saulnier, 78140 Vélizy-Villacoublay, France Calle Quintanavides 17, 3º E, 28050 Madrid, Spain Archimedesbaan 18, 3439 ME Nieuwegin Forumvägen 14, Plan 13, 131 53, Nacka, Sweden Marathonodromou 77, Marousi 151 24, Greece Avenida da Liberdade, n°245, 7°E, 1250-143 Lisboa, Portugal

Specifications are subject to change without notice.  $\[Phi]$  which is a registered trademark of TP-Link Technologies Co., Ltd. Other brands and product names are trademarks or registered trademarks of their respective holders. No part of the specifications may be reproduced in any form or by any means or used to make any derivative such as translation, transformation, or adaptation without permission from TP-Link Technologies Co., Ltd. Copyright © 2019 TP-Link Technologies Co., Ltd. All rights reserved.

### www.tp-link.com

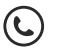

For technical support, the user guide and more information, please visit https://www.tp-link.com/support.

7106508530 REV2.2.0

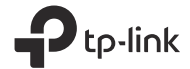

# **Quick Installation Guide**

Wireless Router

\* Image may differ from your actual product.

# CONTENTS

- 01 / Deutsch
- 05 / English
- 09 / Español
- 13 / Ελληνικά
- 17 / Français
- 21 / Italiano
- 25 / Português
- 29 / Suomi
- 33 / Nederlands
- 37 / Svenska
- 41 / Norsk
- 45 / Dansk

#### Deutsch

### Hardwareinstallation

Kommt Ihre Internetverbindung über ein Ethernetkabel aus der Wand statt von einem Modem, verbinden Sie dieses direkt mit dem Internetport Ihres Routers und überspringen Sie die Schritte 2, 3, 5.

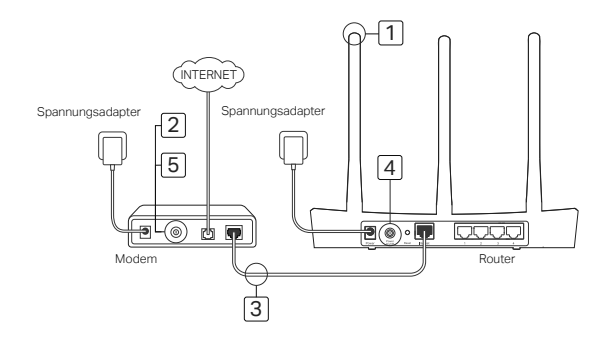

- 1 Bringen Sie die Antennen an, sofern erforderlich.
- 2 Schalten Sie das Modem ab und entfernen Sie die eventuell vorhandene Pufferbatterie.
- 3 Verbinden Sie Ihr Modern mittels eines Ethernetkabels mit dem Internet (oder WAN) Port Ihres Routers.
- 4 Schalten Sie Ihren Router ein. Warten Sie, bis der Start abgeschlossen ist.
- 5 Schalten Sie Ihr Modem ein.

### Konfigurieren via Webbrowser

 Verbinden Sie Ihren Computer mit dem Router (drahtlos oder über Kabel).

Über Kabel: Deaktivieren Sie den WLAN-Adapter Ihres Computers und verbinden Sie diesen mittels eines Ethernetkabels mit einem der vier LAN-Ports Ihres Routers.

#### Drahtlos:

Verbinden Sie Ihren Computer drahtlos mit Ihrem Router. SSID und WLAN-Passwort finden Sie auf dem Routeretikett.

- 2 Besuchen Sie die Webadresse http://tplinkwifi.net oder http://192.168.0.1. Vergeben Sie für zukünftige Logins ein eigenes Passwort oder verwenden Sie admin als Benutzername und Passwort. Hinweis: Erscheint das Login-Formular nicht, folgen Sie Teil 1 der FAQ (Häufig gestellte Fragen).
- 3 Starten Sie die Quick Setup (Schnellinstallation) und folgen Sie den Schritt-für-Schritt-Anweisungen, um die Erstkonfiguration zu tätigen.

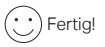

Nun können Sie mit Ihren Geräten das Internet benutzen. Hinweis: Haben Sie während der Konfiguration WLAN-

### Deutsch

Passwort oder SSID geändert, müssen Sie ab sofort diese benutzen, wenn Sie sich mit Ihrem WLAN verbinden.

### Tether-App

TP-Links App Tether bietet eine einfache Möglichkeit, Ihren Router zu verwalten. Sie können unerwünschte Geräte blockieren, die Kindersicherung einrichten, Ihre WLAN-Einstellungen konfigurieren usw.

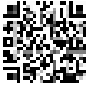

Scannen Sie den QR-Code, um TP-Links App Tether vom Apple-App-Store oder Google Play herunterzuladen und zu installieren.

### FAQ (Häufig gestellte Fragen)

### F1. Was kann ich tun, wenn das Loginformular nicht erscheint?

- Verfügt Ihr Computer über eine statische/feste IP-Adresse, konfigurieren Sie ihn so, dass er seine IP-Adresse automatisch bezieht.
- Stellen Sie sicher, dass Sie http://tplinkwifi.net oder http://192.168.0.1 richtig geschrieben haben. Falls ja, versuchen Sie es alternativ mit http://192.168.1.1.
- · Verwenden Sie einen anderen Webbrowser.
- · Starten Sie Ihren Router neu und versuchen Sie es erneut.
- Deaktivieren und aktivieren Sie den verwendeten LAN-Adapter.

### F2. Was kann ich tun, wenn ich keinen Internetzugriff habe?

Stellen Sie sicher, dass ein direkt an das Modem angeschlossener Computer Internetzugang hat. Ist dies nicht

3

Deutsch

der Fall, wenden Sie sich an Ihren Internetdiensteanbieter.

- Öffnen Sie Ihren Webbrowser, besuchen Sie http://tplinkwifi.net oder http://192.168.0.1 und starten Sie die Schnellinstallation erneut.
- Starten Sie Ihren Router neu und versuchen Sie es erneut.
- Haben Sie ein Kabelmodem, starten Sie dieses neu. Besteht das Problem dann weiterhin, loggen Sie sich in die Weboberfläche ein und klonen Sie die MAC-Adresse.

### F3. Wie setze ich meinen Router auf Werkseinstellungen zurück?

- Drücken Sie, während das Gerät läuft, die Reset-Taste, bis alle LEDs aufleuchten.
- Loggen Sie sich in die Weboberfläche ein, um Ihren Router auf Standardeinstellungen zurückzusetzen.

### F4. Was kann ich tun, wenn ich das Passwort für die Weboberfläche vergessen habe?

 Schauen Sie in Teil 3 der FAQ (Häufig gestellte Fragen), um herauszufinden, wie Sie Ihren Router zurücksetzen. Vergeben Sie dann für zukünftige Logins ein Passwort oder verwenden Sie admin als Benutzername und Passwort.

### F5. Was kann ich tun, wenn ich mein WLAN-Passwort vergessen habe?

Haben Sie Ihr WLAN-Passwort nicht geändert, so finden Sie dieses auf dem Aufkleber auf dem Router.

Loggen Sie sich in die Weboberfläche Ihres Routers ein, um Ihr WLAN-Passwort einzusehen oder zu ändern.
 Hinweis: Weitere Informationen über Ihren Router finden Sie auf unserer Webpräsenz https://www.tp-link.de. Dort können Sie sich das Hanfbuch Ihres Gerätes herunterladen.

### English — Connect the Hardware

If your Internet connection is through an Ethernet cable from the wall instead of through a DSL/ Cable/Satellite modem, connect the Ethernet cable directly to the router's Internet port, and skip Step 2,3,5 to complete the hardware connection.

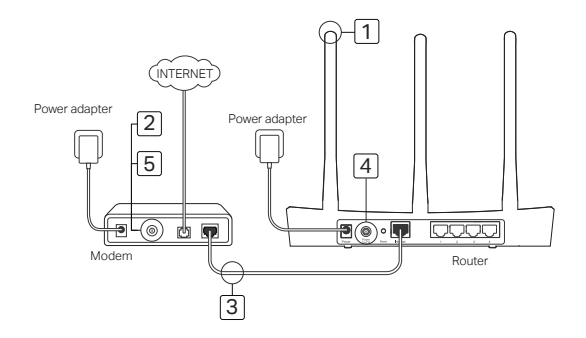

- Install the antennas. If the antennas are already fixed, move to the next step.
- 2 Turn off the modem, and remove the backup battery if it has one.
- 3 Connect the modem to the Internet (or WAN) port on your router with an Ethernet cable.
- 4 Turn on the router, and wait for it to start.
- 5 Turn on the modem.

### Configure via Web Browser

Connect your computer to the router (Wired or Wireless).

### Wired:

Turn off the Wi-Fi on your computer and connect your computer to the router's LAN (1/2/3/4) port using an Ethernet cable.

### Wireless:

Connect your computer to the router wirelessly. The SSID and Wireless Password are on the router's label.

- 2 Enter http://tplinkwifi.net or http://192.168.0.1 in the address bar of a web browser. Create a password for future login attempts, or use admin for both username and password for some routers. Note: If the login window does not appear, please refer to FAQ > 01.
- 3 Go to Quick Setup page, and follow the stepby-step instructions to complete the initial configuration.

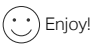

Now your wired and wireless devices can connect to the internet !

Note: If you have changed the SSID and wireless password during the configuration, use the new SSID and wireless password to join the wireless network.

# Tether App

The TP-Link Tether app provides a simple, intuitive way to access and manage your router. You can block unwelcome devices, set up Parental Controls, configure your wireless settings and more.

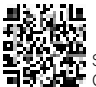

Scan the QR code to download the TP-Link Tether app from the Apple App Store or Google Play.

# FAQ (Frequently Asked Questions)

### Q1. What can I do if the login window does not appear?

- · If the computer is set to a static or fixed IP address, change the setting to obtain an IP address automatically.
- Verify that http://tplinkwifi.net or http://192.168.0.1 is correctly entered in the web browser. Alternatively, enter http://192.168.1.1 in the web browser.
- Use another web browser and try again.
- · Reboot your router and try again.
- · Disable and enable the the network adapter in use again.

### Q2. What can I do if I cannot access the internet?

 Check if the Internet is working properly by connecting a computer directly to the modern via an Ethernet. If it is not, contact your Internet Service Provider.

English

- Open a web browser, enter http://tplinkwifi.net or http://192.168.0.1 and run the Quick Setup again.
- Reboot your router and try again.
- For cable modern users, reboot the modern first. If the problem still exists, log into the Web Management page of the router to clone MAC address.

### Q3. How do I restore the router to its factory default settings?

- · With the router powered on, press and hold the Reset button on the router until all the LEDs turn on momentarily.
- Log in to the web management page of the router to restore the router to factory settings.

### Q4. What can I do if I forgot my web management password?

 Refer to FAQ >Q3 to reset the router, and then create a password for future login attempts, or use admin for both username and password for some routers.

### Q5. What can I do if I forgot my wireless network password?

- If you have not changed the default Wireless Password, it can be found on the product label of the router.
- · Log in to the web management page of the router to retrieve or reset your wireless password.

Note: To learn more about the router, please go to the website https://www.tp-link.com to download the user guide of your router.

### Español — Conexión del Hardware

Si la conexión a Internet es mediante cable Ethernet desde la pared en lugar de mediante módem DSL/Cable/Satélite, conecte el cable Ethernet directamente al puerto de Internet del router y sáltese los pasos 2,3 y 5 para completar la conexión de hardware.

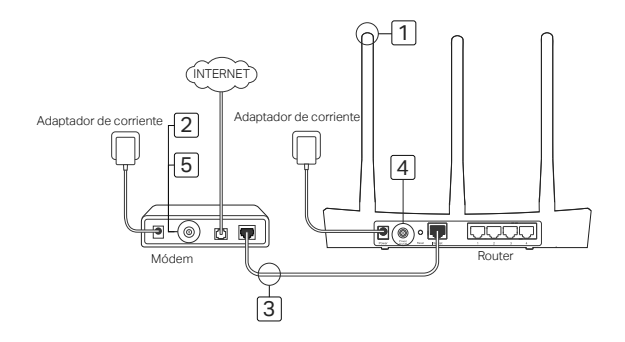

- Instale las antenas. Si las antenas están ya fijadas, pase al siguiente paso.
- 2 Apague el módem y quite la batería secundaria si tiene una.
- 3 Conecte el módem al puerto de Internet (o WAN) en su router con un cable Ethernet.
- 4 Encienda el router y espere a que se inicie.
- 5 Encienda el módem.

## Configuración mediante Navegador Web

Conecte su ordenador a su router (Por cable o Wi-Fi).

### Por Cable:

Apague el Wi-Fi en su ordenador y conecte su ordenador al puerto LAN(1, 2, 3 o 4) de su router

utilizando un cable Ethernet.

### Por Wi-Fi:

Conecte su ordenador al router inalámbricamente. El SSID y Contraseña Inalámbrica están en la etiqueta del router.

2 Introduzca http://tplinkwifi.net o

http://192.168.0.1 en la barra de direcciones en un navegador web. Cree una contraseña para futuros inicios de sesión o utilice admin tanto para nombre de usuario como para contraseña en algunos routers.

Nota: Si la ventana de acceso no aparece, por favor diríjase a la FAQ > Q1.

3 Vaya a la página de Configuración Rápida y siga las instrucciones paso a paso para completar la configuración inicial.

# ;Disfrute!

¡Ahora sus dispositivos cableados e inalámbricos pueden conectarse a Internet! Nota: Si ha cambiado el SSID y contraseña inalámbrica durante la configuración, utilice el nuevo SSID y contraseña inalámbrica para unirse a la red Wi-Fi.

#### Español •

# App Tether

La app TP-Link Tether otorga una manera simple e intuitiva de acceder y gestionar su router. Puede bloquear dispositivos que no sean bienvenidos, estableciendo un Control Parental, configurando sus ajustes inalámbricos y mucho más.

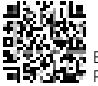

Escanee el código QR para descargar la app TP-Link Tether del Apple Store o Google Play.

### FAQ (Preguntas Frecuentes)

### Q1. ¿Qué puedo hacer si la ventana de acceso no aparece?

- Si el ordenador está configurado con una dirección IP estática o fija, cambie la configuración para obtener una dirección IP automáticamente.
- Verifique que http://tplinkwifi.net o http://192.168.0.1 está correctamente introducido en el navegador web.
- Utilice otro navegador web e inténtelo de nuevo.
- Reinicie su router e inténtelo de nuevo.
- Deshabilite y habilite el adaptador de red en uso otra vez.

### Q2. ¿Qué puedo hacer si no puedo acceder a Internet?

Compruebe si Internet está funcionando correctamente conectando un ordenador directamente al módem por

Español

Ethernet. Si no es así, contacte con su Proveedor de Servicios de Internet.

- Abra un navegador web, introduzca http://tplinkwifi.net o http://192.168.0.1 y arranque la Configuración Rápida otra vez.
- Reinicie su router e inténtelo de nuevo.
- Para usuarios de módem por cable, reinicie el módem primero. Si el problema persiste, acceda a la página de Gestión Web del router para clonar la dirección MAC.

### Q3. ¿Cómo restauro el router a sus valores de fábrica por defecto?

- Mientras el router está encendido, presione y mantenga pulsado el botón Reset en el router hasta que todos los LEDs se enciendan momentáneamente.
- · Acceda a la página de Gestión Web del router para restaurar el router a valores de fábrica.

### Q4. ¿Qué puedo hacer si he olvidado mi contraseña de Gestión Web?

 Diríjase a la FAQ > Q3 para resetear el router y después cree una contraseña para futuros inicios de sesión o utilice admin tanto para nombre de usuario como para contraseña en algunos routers.

### Q5. ¿Qué puedo hacer si he olvidado mi contraseña de red inalámbrica?

Si no ha cambiado la Contraseña Inalámbrica, puede encontrarla en la etiqueta de producto del router.

Acceda a la página de Gestión Web del router para recuperar o restaurar su contraseña inalámbrica.
 Nota: Para saber más sobre el router, por favor vaya a la página web https://www.tp-link.es para descargar la guía de usuario de su router.

### Ελληνικά 🗕

### Σύνδεση της Συσκευής

Σημείωση: Αν το Internet έρχεται μέσω καλωδίου Ethernet από πρίζα τοίχου αντί για DSL/ Cable/ Satellite modem, παρακαλούμε να συνδέσετε καλώδιο Ethernet απευθείας στη θύρα Internet του Router και να παραλείψετε τα βήματα 2,3,5.

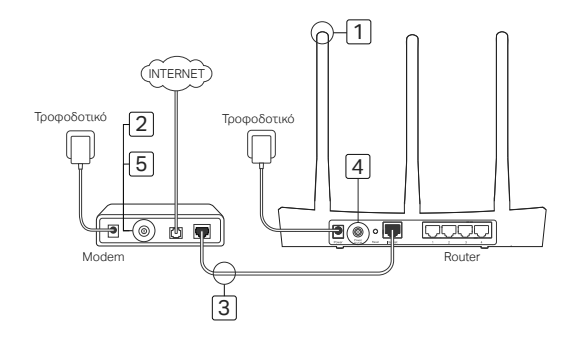

- Συνδέστε τις κεραίες. Αν είναι ήδη συνδεδεμένες, μεταβείτε στο επόμενο βήμα.
- 2 Απενεργοποιήστε το modem, και αφαιρέστε την εφεδρική μπαταρία του - εφόσον έχει.
- 3 Συνδέστε το modem στη θύρα Internet (ή WAN) του router μέσω καλωδίου Ethernet.
- 4 Ενεργοποιήστε το router, και περιμένετε για να πραγματοποιήσει εκκίνηση.
- 5 Ενεργοποιήστε το modem.

### Ρύθμιση μέσω Web Browser

 Συνδέστε τον υπολογιστή σας με το router (Ενσύρματα ή Ασύρματα).

### Ενσύρματα:

Απενεργοποιήστε την ασύρματη λειτουργία Wi-Fi στον υπολογιστή σας και συνδέστε τον υπολογιστή σας σε κάποια υποδοχή LAN (1/2/3/4) του router χρησιμοποιώντας καλώδιο Ethernet.

### Ασύρματα:

Συνδεθείτε ασύρματα χρησιμοποιώντας το SSID (όνομα δικτύου) και τον Κωδικό που υπάρχουν στην ετικέτα στο router.

2 Ανοίξτε κάποιον web browser και πληκτρολογήστε http://tpiinkwifi.net ή http://192.168.0.1 στη μπάρα διευθύνσεων. Δημιουργήστε κωδικό για μελλοντικές προσπάθειες εισόδου ή χρησιμοποιήστε τη λέξη admin και ως username (όνομα χρήστη) και ως password (κωδικός πρόσβασης) για ορισμένα router.

Σημείωση: Αν δεν εμφανιστεί το παράθυρο εισόδου, παρακαλούμε ανατρέξτε στις ΣΥΧΝΕΣ ΕΡΩΤΗΣΕΙΣ>Ε1.

3 Μεταβείτε στη σελίδα Quick Setup (Γρήγορη Ρύθμιση), και ακολουθήστε τις οδηγίες βήμα - βήμα για να ολοκληρώσετε τις αρχικές ρυθμίσεις.

### 🕑 Απολαύστε!

Πλέον οι ενσύρματες και ασύρματες συσκευές σας μπορούν να συνδεθούν στο Internet !

Σημείωση: Αν έχετε αλλάξει το όνομα δικτύου (SSID) και τον κωδικό ασύρματου δικτύου κατά τη διάρκεια των ρυθμίσεων, χρησιμοποιήστετο νέο όνομα δικτύου (SSID) και κωδικό ασύρματου δεκτύου για να αυνδεθείτε στο ασύρματο δικτυο.

#### Ελληνικά -

# Εφαρμογή Tether

Η εφαρμογή TP-Link Tether παρέχει έναν απλό, εύκολο τρόπο για πρόσβαση και διαχείριση του router. Μπορείτε να μπλοκάρετε τις συσκευές που δεν θέλετε, να ενεργοποιήσετε τη λειτουργία Γονικού Ελέγχου, να κάνετε ανόμριατες ρυθμίσεις και πολλά άλλα.

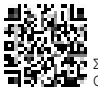

Σαρώστε τον κώδικα QR για λήψη της εφαρμογής TP-Link Tether από το Apple App Store ή από το Google Play.

# FAQ (Συχνές Ερωτήσεις)

### Ε1. Τι μπορώ να κάνω αν δεν εμφανίζεται το παράθυρο εισόδου;

- Αν ο υπολογιστής είναι σε κατάσταση στατικής ή σταθερής διεύθυνσης IP, αλλάξτε τη ρύθμιση σε "Αυτόματη απόδοση διεύθυνσης IP".
- Βεβαιωθείτε ότι έχετε πληκτρολογήσει σωστά τη διεύθυνση http://tplinkwifi.net ή http://192.168.0.1 στον web browser. Εναλλακτικά, πληκτρολογήστε http://192.168.1.1 στον Web browser και πιέστε Enter.
- Χρησιμοποιήστε άλλον web browser και δοκιμάστε ξανά.
- Κάντε επανεκκίνηση στο router και δοκιμάστε ξανά.
- Απενεργοποιήστε και ενεργοποιήστε ξανά τον προσαρμογέα δικτύου που χρησιμοποιείτε.

### E2. Τι μπορώ να κάνω αν δεν υπάρχει πρόσβαση στο Internet;

- Ελέγξτε αν λειτουργεί η σύνδεσή σας στο Internet, συνδέοντας τον υπολογιστή σας απευθείας στο modem
- 15

μέσω καλωδίου Ethernet. Αν δεν λειτουργεί επικοινωνήστε με τον τηλεπικοινωνιακό πάροχό σας.

- Ανοίξτε κάποιον web browser, πληκτρολογήστε http://tplinkwifi.net ή http://192.168.0.1 και τρέξτε ξανά το Quick Setup (Γρήγορη Ρύθμιση).
- Κάντε επανεκκίνηση στο router και δοκιμάστε ξανά.
- Για χρήστες cable modem, επανεκκινήστε πρώτα το modem. Αν το πρόβλημα επιμένει, μπείτε στην Ιστοσελίδα Διαχείρισης του router για να κλωνοποιήσετε τη διεύθυνση MAC.

### E3. Πώς μπορώ να επαναφέρω το Router στις εργοστασιακές ρυθμίσεις του;

- Ενώ είναι ενεργοποιημένο το Router, πιέστε και κρατήστε πατημένο το πλήκτρο Reset στο router μέχρι να ανάψουν στιγμιαία όλες οι ενδείξεις LED.
- Μπείτε στην Ιστοσελίδα Διαχείρισης του router και στη συνέχεια επαναφέρετέ το στις εργοστασιακές ρυθμίσεις.

### Ε4. Τι μπορώ να κάνω σε περίπτωση που ξεχάσω τον κωδικό της ιστοσελίδας διαχείρισης;

 Ανατρέξτε στην ενότητα Συχνές Ερωτήσεις >Ε3 για να επαναφέρετε το router, και στη συνέχεια δημιουργήστε κωδικό για μελλοντικές προσπάθειες εισόδου, ή χρησιμοποιήστε admin και ως username (όνομα χρήστη) και ως password (κωδικός πρόσβασης) για ορυμένα router.

### Ε5. Τι μπορώ να κάνω σε περίπτωση που ξεχάσω τον κωδικό του Ασύρματου Δικτύου;

- Αν δεν έχετε αλλάξει τον εργοστασιακό κωδικό Ασύρματου δικτύου, δείτε τον στην ετικέτα που υπάρχει στο router.
- Αν έχετε αλλάξει τον κωδικό, μπείτε στην Ιστοσελίδα Διαχείρισης του router για να τον δείτε η να τον επαναφέρετε.

Σημείωση: Γία να μάθετε περισσότερα για το router, παρακαλούμε επισκεφθείτε την ιστοσελίδα https://www.tp-link.com για να κατεβάσετε τις αναλυτικές οδηγίες χρήσης του router.

### Français

### Brancher le matériel

Si votre connexion internet se fait à l'aide d'un cordon Ethernet et d'une prise réseau en lieu et place d'un modem (DSL/Câble/Satellite), connectez le cordon Ethernet entre la prise réseau et le port internet de votre routeur, sautez ensuite les étapes 2,3,5 concernant les branchements.

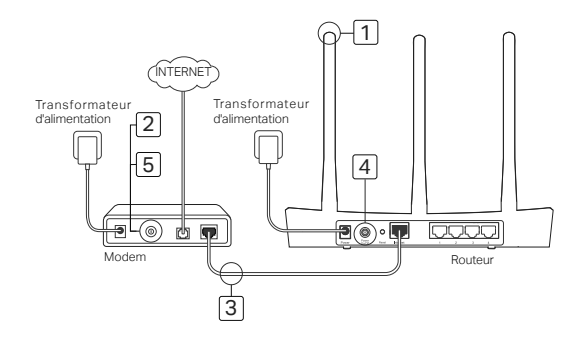

- 2 Mettre le modern hors tension, ôter sa batterie s'il en est pourvu.
- 3 Connecter le modem au port Internet (ou WAN) du routeur à l'aide d'un cordon Ethernet.
- 4 Mettre le routeur sous tension et attendre qu'il achève son initialisation.
- 5 Mettre le modem sous tension.

### Configuration depuis un navigateur internet

 Connecter votre ordinateur au routeur (Ethernet ou Wi-Fi).

### Ethernet :

Mettre le Wi-Fi hors fonction sur votre ordinateur puis connectez le au port LAN(1/2/3/4) du routeur à l'aide d'un cordon Ethernet.

### Wi-Fi:

Connecter votre ordinateur au routeur en Wi-Fi. Le SSID et le mot de passe par défaut sont inscrits sur l'étiquette présente sous le produit.

### 2 Saisir http://tplinkwifi.net ou http://192.168.0.1

dans la barre d'adresses du navigateur internet. Créer un mot de passe pour les prochaines connexions, ou en fonction du routeur, utiliser admin comme nom d'utilisateur et comme mot de passe.

Remarque : Si la fenêtre de connexion n'apparait pas, merci de consulter la FAQ : Q1 ci-après.

3 Allez sur la page Quick Setup (Paramétrage Rapide), suivre pas à pas les instructions pour achever la configuration initiale.

# ··· Appréciez !

Maintenant vos périphériques filaires et Wi-Fi peuvent se connecter à Internet ! Remarque: 3 vous avez modifié le nom de réseau Wi-Fi et le mot de passe durant la configuration, utilisez ces nouveaux paramètres pour vous connecter au réseau Wi-Fi.

#### Français

# **Application Tether**

L'App Tether TP-Link offre une solution simple et intuitive d'accès et d'administration de votre routeur. Vous pouvez bloquer les appareils qui ne sont pas les bienvenus, paramétrer le contrôle parental, paramétrer le WiFi et plus encore.

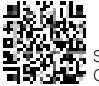

Scanner le code QR pour télécharger l'App Tether TP-Link depuis l'App Store Apple ou Google Play.

### FAQ (Questions Fréquentes)

### Q1. Que puis je faire si la fenêtre d'authentification n'apparait pas ?

- Si l'ordinateur est configuré avec une adresse IP statique ou fixe, changer pour obtenir une adresse IP automatiquement.
- Vérifiez que l'adresse http://tplinkwifi.net ou http://192.168.0.1 est correctement saisie dans la barre d'adresse de votre navigateur. Vous pouvez saisir l'adresse alternative http://192.168.1.1.
- Utiliser un autre navigateur Web et essayez à nouveau.
- Redémarrez votre routeur et réessayez.
- Désactiver puis réactiver la carte réseau utilisée pour cet accès.

### Q2. Que puis-je faire si je ne peux pas accéder à Internet ?

Vérifiez si votre accès à internet est fonctionnel en connectant un ordinateur directement au modem à l'aide d'un

cordon Ethernet. Si ce n'est pas le cas, contactez votre Fournisseur d'Accès à Internet (FAI).

- Depuis la barre d'adresse d'un navigateur internet, saisir http://tplinkwifi.net ou http://192.168.0.1 et renouvelez le paramétrage rapide.
- Redémarrez votre routeur et essayez à nouveau.
- Pour les utilisateurs de modem câble, redémarrez votre modem et si le problème persiste reconnectez vous à l'interface d'administration du routeur pour activer la fonction de clonage d'adresse MAC.

### Q3. Comment réinitialiser le routeur à ses paramètres par défaut ?

- Le routeur étant sous tension, maintenir appuyé le bouton Reset du routeur jusqu'à ce que ses DELs s'illuminent brièvement.
- Connectez vous à l'interface d'administration du routeur pour le restaurer à ses paramètres par défaut.

### Q4. Que faire si j'ai oublié le mot de passe de l'interface WEB d'administration ?

 Consultez la Q3 de la FAQ pour réinitialiser le routeur, puis recréer un mot de passe pour les prochaines connexions, ou utiliser admin comme nom d'utilisateur et comme mot de passe.

### Q5. Que faire si j'ai oublié le mot de passe du réseau Wi-Fi?

· Si vous n'avez par modifié le mot de passe Wi-Fi par défaut il est inscrit sur l'étiquette présente sous le produit.

Authentifiez vous sur la page d'administration du routeur pour consulter ou modifier le mot de passe Wi-Fi.
 Remarque : Pour plus d'informations à propos de ce routeur, consultez https://www.tp-link.com/fr pour y télécharger son mode demploi.

# **Connessione Hardware**

Se la connessione Internet avviene mediante un cavo Ethernet invece che tramite modem DSL/Fibra/Satellitare, collegate il cavo Ethernet direttamente alla porta Internet del router, e saltate i Passi 2,3,5 per completare la connessione hardware.

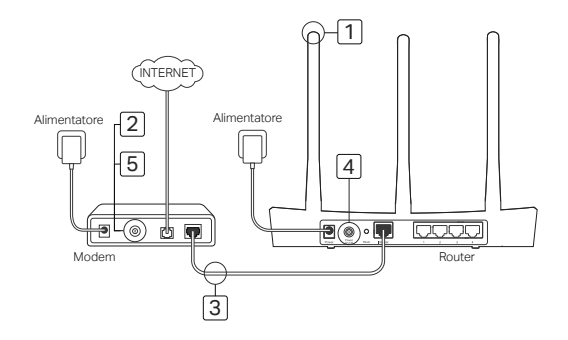

Italiano -

- Installate le antenne e posizionatele in verticale. Se le antenne sono fisse, saltate questo passaggio.
- 2 Spegnete il modem e, se presente, rimuovete la batteria di backup.
- 3 Collegate il modem alla porta Internet (o WAN) del router mediante un cavo Ethernet.
- 4 Accendete il router e attendete che si avvii.
- 5 Accendete il modem.

### Configurazione tramite Web Browser

 Collegate il computer al router (Cablato o Wireless).

### Cablato:

Spegnete il Wi-Fi del computer e collegatelo alla porta LAN (1/2/3/4) del router mediante un cavo

### Ethernet.

#### Wireless:

Connettete il computer al router in wireless. SSID (nome di rete) e Password Wireless sono stampati sull'etichetta del router.

2 Immettete http://tplinkwifi.net o 192.168.0.1 nella barra degli indirizzi del web browser. Create una password per i login successivi, o usate admin come username e password per diversi modelli di router. Nota: Se non appare la finestra di login, guardate FAQ

Nota: Se non appare la finestra di login, guardate FAQ > Q1.

3 Andate sulla pagina Quick Setup e seguite passo passo le istruzioni per completare la configurazione iniziale.

··· Fatto!

Adesso i vostri dispositivi cablati e wireless possono andare in Internet !

Nota: Se avete modificato SSID e password wireless durante la configurazione, usate le nuove SSID e password wireless per utilizzare la rete wireless.

# Tether App

L'app TP-Link Tether fornisce un modo semplice e intuitivo per accedere e gestire il vostro router. Potete bloccare dispositivi indesiderati, impostare il Parental Control, configurare le impostazioni wireless e molto altro ancora.

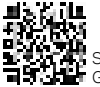

Italiano =

Constante il codice QR per scaricare l'app TP-Link Tether da Apple App Store o Google Play.

# FAQ (Domande Frequenti)

### Q1. Cosa posso fare se non appare la finestra di login?

- Se il computer è impostato con un indirizzo IP statico, impostatelo perché possa acquisire automaticamente un indirizzo IP.
- Verificate che http://tplinkwifi.net o http://192.168.0.1 siano stati immessi correttamente nella barra degli indirizzi del web browser. In alternativa, immettete http://192.168.1.1.
- · Usate un altro web browser e riprovate.
- Riavviate il router e riprovate.
- · Disabilitate l'adattatore di rete che state usando e riabilitatelo.

### Q2. Cosa posso fare se non posso accedere a Internet?

Italiano

- Verificate che Internet funzioni collegando un computer direttamente al modern mediante un cavo Ethernet. Se non funziona, contattate il vostro ISP (Internet Service Provider).
- Aprite un web browser, immettete http://tplinkwifi.net o http://192.168.0.1 e rieffettuate il Quick Setup.
- Riavviate il router e riprovate.

### Q3. Come posso riportare il router alle impostazioni di default?

- Con il router acceso, premete il tasto Reset del router fino a quando tutti i LED lampeggiano.
- Fate Login alla pagina di gestione web del router per riportare il router alle impostazioni di fabbrica di default.

### Q4. Cosa posso fare se ho dimenticato la mia password di gestione web?

 Consultare la FAQ >Q3 per resettare il router, quindi create una password per i login successivi, o usate admin come username e password per diversi modelli di router.

### Q5. Cosa posso fare se ho dimenticato la mia password di rete wireless?

- Se non avete modificato la password wireless di default, potete trovarla sull'etichetta presente sul router.
- · Fate login alla pagina di gestione web per ottenere o resettare la vostra password wireless.

Nota: Per saperne di più riguardo il router, andate sul sito web https://www.tp-link.it per scaricare la guida utente del router.

#### Português -

### Ligar o Hardware

Se a sua ligação à internet for fornecida diretamente a partir de uma tomada de rede de parede e não através de um ligação DSL / Modem Cabo ou Modem Satélite, ligue diretamente o cabo de rede à porta de Internet do router e ignore os passos 2,3 e 5 para completar o processo de instalação.

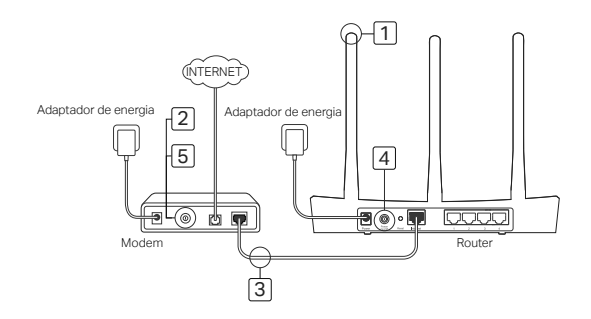

Português

- Coloque as antenas. Se as antenas já estiverem fixas no produto, siga para o próximo passo.
- 2 Desligue o Modem e remova a bateria de reserva se existir.
- 3 Utilize um cabo de rede para ligar o seu Modem à porta de Internet (ou WAN) do seu Router.
- 4 Ligue o Router e aguarde até que este inicie completamente.
- 5 Ligue o Modem.

### Configurar via Navegador Web

 Ligar o seu computador ao Router (por cabo ou Wi-Fi)

### Por cabo:

Desligue o Wi-Fi do seu computador e ligue o mesmo por cabo de rede Ethernet ao Router numa das portas LAN (1/2/3/4).

### Wi-Fi:

Ligue-se por Wi-Fi ao Router utilizando o SSID (nome da rede) e a senha Wi-Fi impressas na etiqueta do produto na parte inferior do router.

- 2 Na barra de endereços do seu Navegador Web digite http://tplinkwiff.net ou http://192.168.0.1. Crie uma nova senha para utilizar nos próximos inícios de sessão, ou utilize simplesmente admin no nome de utilizador e senha. Nota: Se a página de login não for exibida, por favor consuite FAQ > Q1.
- 3 Vá à página de Quick Setup e siga as instruções passo-a-passo para completar a configuração inicial.

## ••• Disfrute!

Agora os seus dispositivos com fios e sem Fios podem aceder à Internet ! Nota: Caso tenha alterado o SSID e a senha Wi-Fi durante a configuração, por favor utilize estes novos dados para aceder à sua rede Wi-Fi.

### Português -

# Tether App

A app TP-Link Tether proporciona uma forma simples e intuitiva para gerir o seu Router. Poderá bloquear dispositivos indesejados, configurar o Controlo Parental, definições Wi-Fi e muito mais.

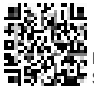

Pesquise o código QR para descarregar a App TP-Link Tether a partir da Apple App

### FAQ (Perguntas Frequentes)

### Q1. O que posso fazer se a página de login não for apresentada?

- · Se o computador tiver um IP fixo, altere as definições da sua placa de rede para obter IP automaticamente.
- Verifique se o endereço http://tplinkwifi.net ou http://192.168.0.1 está corretamente introduzido no seu navegador de internet. Opcionalmente teste com o endereço http://192.168.1.1 no seu Navegador Web.
- · Utilize outro Navegador de internet e tente novamente.
- · Reinicie o router e tente novamente.
- · Desative e ative novamente o adaptador de rede do seu computador.

### Q2. O que fazer se não tiver acesso à internet?

 Verifique se o acesso à internet está a funcionar corretamente ligando para isso o seu computador diretamente ao modem através de um cabo de rede. Caso não tenha acesso, contacte o seu fornecedor de serviços de

Português

Internet.

- No seu Navegador Web, introduza o endereço http://tplinkwifi.net ou http://192.168.0.1 e configure novamente o router através do Quick Setup.
- Reinicie o Router e tente novamente.
- Caso possua um modem por cabo, por favor reinicie o equipamento. Se o problema persistir, aceda à Interface de gestão Web do seu Router para clonar o endereço MAC.

### Q3. Como posso repor as configurações de fábrica do Router?

- · Com o router ligado, pressione o botão Reset no Router até o LED de Power começar a piscar.
- Aceda à interface de gestão Web do Router por forma a repor as definições de fábrica do produto.

### Q4. O que posso fazer caso tenha perdido a senha de acesso à interface Web de gestão?

 Consulte o FAQ>Q3 para repor as definições do Router. Crie uma nova senha para utilizar nos acessos seguintes, ou utilize admin no campo nome de utilizador e senha.

### Q5. O que posso fazer caso tenha esquecido a senha da rede Wi-Fi?

- Se não alterou a senha por defeito da rede sem fios, poderá encontrar a mesma impressa na etiqueta informativa do Router.
- Aceda à interface de gestão Web do Router para obter ou redefinir a senha Wi-Fi.

Nota: Para saber mais acerca do seu Router, por favor visite o Web site https://www.tp-link.pt e efetue o download do Guia de Utilizador do seu Router.

# Laitteiston kytkeminen

Jos Internet-yhteyden muodostamiseen käyettään seinään kytkettyä Ethernet-kaapelia DSL:n/ kaapeli-/satelliittimodeemin asemesta, kytke Ethernet-kaapeli suoraan reitittimen Internetporttiin ja päätä laitteiston yhdistäminen ohittamalla vaiheet 2, 3 ja 5.

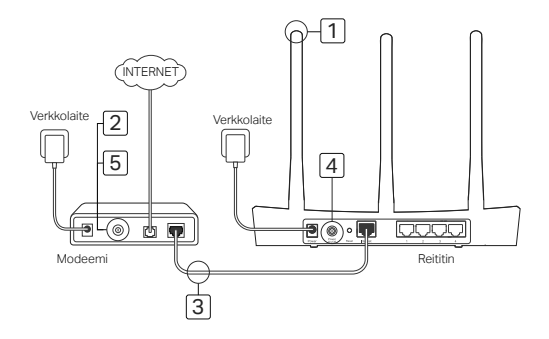

- Asenna antennit. Jos antennit on jo kytketty, siirry seuraavaan vaiheeseen.
- 2 Sammuta modeemi ja irrota vara-akku, jos sellainen on.
- 3 Kytke modeemi reitittimen Internet- (tai WAN-) porttiin Ethernet-kaapelilla.
- 4 Käynnistä reititin ja anna sen käynnistyä.
- 5 Käynnistä modeemi.

### Määrittäminen Internet-selaimen kautta

 Kytke tietokone reitittimeen (langallisesti tai langattomasti).

### Langallinen:

Kytke tietokoneen Wi-Fi pois päältä ja yhdistä tietokone reitittimen LAN-porttiin (1/2/3/4) Ethernet-kaapelilla.

### Langaton:

Kytke tietokone reitittimeen langattomasti. SSID ja langattoman verkon salasana on merkitty reitittimen tarraan.

- 2 Kirjoita Internet-selaimen osoiteriville http://tplinkwifi.net tai http://192.168.0.1. Luo salasana tuleville kirjautumisyrityksille tai käytä joidenkin reititinten kohdalla admin sekä käyttäjätunnuksena että salasanana. Huomautus: Jos kirjautumisikkuna ei avaudu, viittaa kohtan FAQ > K1.
- 3 Siirry Quick Setup (Pika-asennus) -sivulle ja suorita ensikonfigurointi vaiheittaisten ohjeiden mukaisesti.

### 😶 Hyviä hetkiä tuotteesi parissa!

Nyt langalliset ja langattomat laitteet voivat muodostaa Internet-yhteyden. Huomautus: Jos olet vaihtanut SSID:n ja langattoman verkon salasanan konfiguroinnin yhteydessä, liity langattomaan verkkon uudella SSID:llä ja langattoman verkon salasanalla.

# Tether-sovellus

TP-Link Tether -sovellus on yksinkertainen ja intuitiivinen tapa käyttää ja hallinnoida reititintä. Voit estää ei-toivotut laitteet, määrittää lapsilukituksen, konfiguroida langattoman verkon asetukset jne.

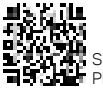

Kannaa QR-koodi ja lataa TP-Link Tether -sovellus Apple App Storesta tai Google Playstä.

# FAQ (usein kysytyt kysymykset)

### K1. Mitä voin tehdä, jos kirjautumisikkuna ei avaudu?

- Jos tietokone on määritetty staattiseen tai kiinteään IP-osoitteeseen, muuta asetusta saadaksesi IP-osoitteen auomaattisesti.
- Tarkista, että Internet-selaimen osoiterivillä lukee http://tplinkwifi.net tai http://192.168.0.1. Voit myös kirjoittaa osoiteriville http://192.168.1.1.
- Käytä toista Internet-selainta ja yritä uudelleen.
- Käynnistä reititin uudestaan ja yritä uudelleen.
- Poista verkkosovitin käytöstä ja ota se sitten uudelleen käyttöön.

### K2. Mitä teen, jos en pääse Internetiin?

Suomi

- Tarkista, toimiiko Internet asianmukaisesti, kytkemällä tietokone suoraan modeemiin Ethernetin kautta. Jos se ei toimi, ota yhteys Internet-palveluntarjoajaan.
- Avaa Internet-selain, kirjoita osoiteriville http://tplinkwifi.net tai http://192.168.0.1 ja suorita pika-asennus uudelleen.
- Käynnistä reititin uudestaan ja yritä uudelleen.
- Jos käytät kaapelimodeemia, käynnistä modeemi ensin uudelleen. Jos ongelma ei ratkea, kirjaudu reitittimen verkonhallintasivulle ja kloonaa MAC-osoite.

### K3. Miten palautan reitittimen tehdasasetuksiin?

- Reitittimen ollessa käynnissä paina sen Reset-painiketta, kunnes kaikki merkkivalot syttyvät hetkellisesti.
- Kirjaudu reitittimen verkonhallintasivulle ja palauta reititin tehdasasetuksiin.

### K4. Mitä voin tehdä, jos olen unohtanut verkonhallinnan salasanan?

 Nollaa reititin usein kysyttyjen kysymysten kolmannen kysymyksen mukaisesti ja luo sitten salasana tuleville kirjautumisyrityksille tai käytä joidenkin reititinten kohdalla admin sekä käyttäjätunnuksena että salasanana.

### K5. Mitä voin tehdä, jos olen unohtanut langattoman verkon salasanan?

- · Jos et ole muuttanut langattoman verkon oletussalasanaa, se on kirjoitettu reitittimen tuotekilpeen.
- Kirjaudu reitittimen verkonhallintasivulle ja nouda tai nollaa langattoman verkon salasana.

Huomautus: Lisätietoja reitittimestä saa siirtymällä sivustolle https://www.tp-link.com ja lataamalla sen käyttöopas.

### Verbind de hardware

Wanneer uw Internet verbinding via een Ethernetkabel uit de muur komt in plaats vanaf een DSL/Kabel/Satelliet modem, verbind de Ethernetkabel dan direct op de router's Internet (WAN) poort en sla stap 2,3 en 5 over om de hardware verbinding te voltooien.

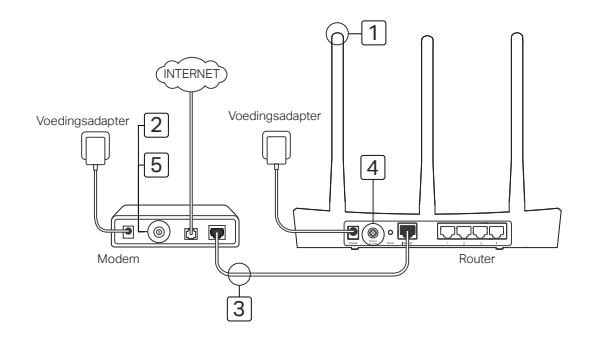

#### Nederlands

- Installeer de antennes. Als de antennes al aangesloten zijn, ga dan door met de volgende stap.
- 2 Schakel de modem uit en verwijder de back-up batterij indien deze aanwezig is.
- 3 Verbind de modem met de Internet (of WAN) poort van de router met een Ethernetkabel.
- 4 Schakel de router in en wacht totdat deze opgestart is.
- 5 Schakel de modem in.

### Configureer via de Web Browser

 Verbind uw computer met de router (Bedraad of Draadloos).

### Bedraad:

Schakel de Wi-Fi verbinding op uw computer uit

en verbind uw computer met de router's LAN (1/2/3/4) poort met een Ethernetkabel.

### Draadloos:

Verbind uw computer draadloos met de router. Het SSID en Draadloos Wachtwoord staan op de productsticker.

- 2 Voer http://tplinkwifi.net of http://192.168.0.1 in in de adresbalk van een web browser. Creëer een wachtwoord voor toekomstige login pogingen, of gebruik admin voor zowel gebruikersnaam en wachtwoord voor sommige routers. Opmerking: Als de login pagina niet verschijnt, raadpleeg FAQ > Q1.
- 3 Ga naar de Quick Setup pagina en volg de stapvoor-stap instructies om de initiële configuratie te voltooien.

### ··· Veel Plezier!

Nu kunnen uw bedrade en draadloze apparaten verbinding maken met het Internet! Opmerking: As u het SSID en draadloze wachtwoord heeft gewijzigd tijdens de configuratie, gebruik dan uw nieuwe SSID en draadloze wachtwoord om verbinding te maken met het draadloze netwerk.

#### Nederlands -

# Tether App

De TP-Link Tether app biedt een simpele, intuïtieve manier om uw router te benaderen. U kunt ongenodigde apparaten blokkeren , ouderlijk toezicht instellen, uw draadloze instellingen configureren en meer.

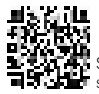

Scan de QR code om de TP-Link Tether app van de Apple App Store of Google Play store te downloaden.

### FAQ (Veelgestelde Vragen)

### Q1. Wat kan ik doen als het login scherm niet verschijnt?

- Als de computer een statisch of vast IP adres heeft, verander de instelling dan naar automatisch een IP adres ontvangen.
- Controlleer dat u http://tplinkwifi.net of http://192.168.0.1 correct heeft ingevoerd in de web browser. Alternatief, voer http://192.168.1.1 in in de web browser.
- · Gebruik een andere web browser en probeer opnieuw.
- Herstart uw router en probeer opnieuw.
- · Schakel uw netwerk adapter uit en weer in en probeer het opnieuw.

### Q2. Wat kan ik doen als ik geen toegang tot het Internet heb?

- Controleer of het internet goed werkt door een computer direct op de modern aan te sluiten via een Ethernetkabel. Zo niet, neem dan contact op met uw Internet Service Provider.
- Open een web browser, voer http://tplinkwifi.net of http://192.168.0.1 en start de Quick Setup opnieuw.
- · Herstart uw router en probeer het opnieuw.
- Voor kabel modem gebruikers, herstart de modem als eerst. Als het probleem blijft bestaan, log in op de webconfiguratie pagina van de router om het MAC adres te klonen.

### Q3. Hoe kan ik de router herstellen naar de fabrieksinstellingen?

- · Terwijl de router ingeschakeld is, houdt de Reset knop ingedrukt totdat alle LEDs kort aan gaan.
- · Log in op de webconfiguratie pagina van de router om de router te herstellen naar de fabrieksinstellingen.

### Q4. Wat kan ik doen als ik mijn Web Beheerders wachtwoord ben vergeten?

 Raadpleef FAQ >Q3 om de router te resetten en creëer een wachtwoord voor toekomstige login pogingen of gebruik admin voor zowel de gebruikersnaam en wachtwoord voor sommige routers.

### Q5. Wat kan ik doen als ik mijn draadloze wachtwoord ben vergeten?

- Wanneer u het standaard draadloze wachtwoord niet gewijzigd heeft, dan kunt u het draadloze wachtwoord terug vinden op de productsticker van de router.
- Log in op de webconfiguration van de router om uw wachtwoord in te zien of om uw draadloze wachtwoord te resetten.

Opmerking: Voor meer informatie over uw router, ga naar de website https://www.tp-link.com om de gebruikershandleiding van uw router te downloaden.

#### Svenska •

### Anslut maskinvaran

Om du är ansluten till Internet via en Ethernet-kabel från väggen i stället för genom ett DSL/ kabel/satellit-modem ansluter du Ethernet-kabel direkt till Internet-porten på routern, och hoppar över steg 2,3,5 för att ansluta hårdvara.

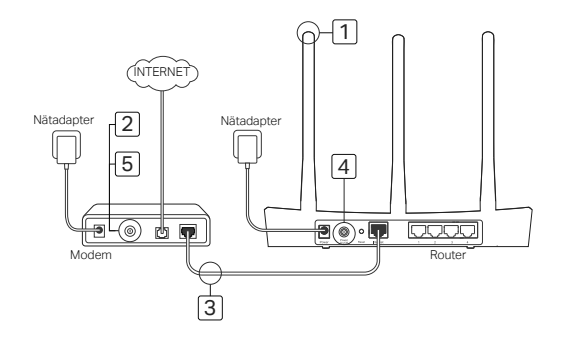

- Montera antenner. Om antennerna är redan monterade, gå till nästa steg.
- 2 Stäng av modemet och ta bort backup batteri om det har ett.
- 3 Anslut modemet till Internet (eller WAN) porten på routern med en Ethernet-kabel.
- 4 Sätt på routern och vänta tills den har startat.
- 5 Slå på modernet.

### Konfigurera via webbläsare

 Anslut datorn till routern (kabelanslutet eller trådlöst).

### Fast ansluten:

Slå av Wi-Fi på din dator och ansluta datorn till routerns LAN (1/2/3/4)-port med hjälp av en Ethernet-kabel.

### Trådlöst:

Anslut datorn till trådlöst till routern. SSID och lösenord för trådlöst finns på routerns etikett.

2 Ange http://tplinkwifi.net eller http://192.168.0.1 i adressfältet i en webbläsare. Skapa ett lösenord för framtida inloggningsförsök, eller använd admin för både användarnamn och lösenord på vissa routrar.

Obs! Om inloggningssidan inte visas, se FAQ > Q1.

3 Gå till sidan Quick Setup (snabb-inställning), och följ steg-för-steg-anvisningar för att slutföra den första konfigurationen.

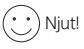

# Nu kan dina trådanslutna och trådlösa enheter ansluta till Internet!

Obs! Om du har ändrat SSID och lösenord för trådlöst under konfigurationen, använd det nya SSID och lösenord för trådlöst för att ansluta till det trådlösa nätverket.

### Svenska

# Tether App

Appen TP-Link Tether ger ett enkelt och intuitivt sätt att komma åt och hantera din router. Du kan blockera ovälkomna enheter med Föräldrakontroll , konfigurera de trådlösa inställningarna och mer.

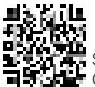

Skanna QR-koden för att ladda ner appen TP-Link Tether från Apple App Store eller Google Play.

# FAQ (Vanliga frågor)

### Q1. Vad kan jag göra om inloggningssidan inte visas?

- Om datorn är inställd på en statisk eller fast IP-adress, ändra den för att automatiskt erhålla en IP-adress.
- Kontrollera att http://tplinkwifi.net eller http://192.168.0.1 anges korrekt i webbläsaren. Alternativt skriv in http://192.168.1.1 i webbläsaren.
- Använd en annan webbläsare och försök igen.
- Starta om din router och försök igen.
- Deaktivera och aktivera nätverkskortet som används.

### Q2. Vad kan jag göra om jag inte har tillgång till Internet?

- Kontrollera om Internet fungerar genom att ansluta en dator direkt till modemet via Ethernet. Om inte, kontakta din Internet-leverantör.
- Öppna en webbläsare och ange http://tplinkwifi.net eller http://192.168.0.1 och kör snabbinstallation igen.
- Starta om din router och försök igen.

39

Svenska

 För kabelmodem användare, starta först om modemet. Om problemet kvarstår, logga in på web-sidan till routern om du vill klona MAC-adressen.

### Q3. Hur kan jag återställa routern till fabriksinställningarna?

- När routern är påslagen, tryck på och håll ned knappen Reset på routern tills alla lampor tänds en kort stund.
- Logga in på web-sidan för routern att återställa routern till fabriksinställningarna.

### Q4. Vad kan jag göra om jag glömt mitt lösenord?

 Se FAQ> Q3 för att återställa routern, och skapa sedan ett lösenord för framtida inloggningsförsök, eller använd admin för både användarnamn och lösenord på vissa routrar.

### Q5. Vad kan jag göra om jag glömt mitt trädlösa nätverks lösenord?

- Om du inte har ändrat standardinställningarna för trådlöst lösenord hittar du dem på produktetiketten på routern.
- Logga in på web-sidan av routern för att återställa routern till fabriksinställningarna.

Obs! Om du vill lära dig mer om routern, gå till webbplatsen https://www.tp-link.com och hämta användarhandboken för routern.

# Koble til maskinvaren

Dersom Internett-tilkoblingen er gjennom en Ethernet-kabel fra veggen i stedet for gjennom et DSL-/kabel-/satellittmodem, må du koble Ethernet-kabelen direkte til ruterens Internett-port og hoppe over trinn 2, 3, 5 for å fullføre maskinvaretilkoblingen.

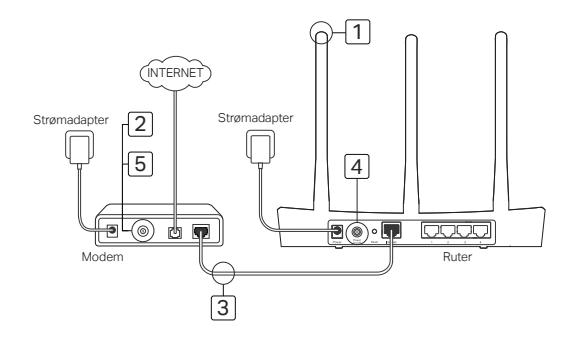

- 1 Monter antennene. Gå til neste trinn dersom antennene allerede er festet.
- Slå av modemet og fjern reservebatteriet hvis det har et.
- 3 Koble modemet til Internett- (eller WAN)-porten på ruteren med en Ethernet-kabel.
- 4 Slå på ruteren og vent til den starter.
- 5 Slå på modernet.

# Konfigurere via nettleseren

 Koble datamaskinen til ruteren (kablet eller trådløst).

#### Kablet:

Slå av Wi-Fi på datamaskinen og koble datamaskinen til ruterens LAN-port (1/2/3/4) med en Ethernet-kabel.

#### Trådløst:

Koble datamaskinen trådløst til ruteren. SSID og passord for trådløst finnes på ruterens etikett.

- 2 Skriv inn http://tplinkwifi.net eller http://192.168.0.1 i adresselinjen til en nettleser. Opprett et passord for fremtidige innloggingsforsøk, eller bruk «admin» som brukernavn og passord for enkelte rutere. Merk: Henvis til Vanlige spørsmål > S1 hvis påloggingsvinduet likke dukker opp.
- 3 Gå til siden Quick Setup (Hurtigoppsett) og følg de trinnvise instruksjonene for å fullføre innledende konfigurasjon.

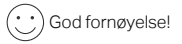

Nå kan de kablede og trådløse enhetene dine koble seg til Internett! Merk: Dersom du har endret SSID og trådløst passord Norsk •

under konfigurasjonen, må du bruke ny SSID og nytt passord for å koble deg til trådløst nettverk.

# Tether-app

TP-Link Tether-appen gir lettvint, brukervennlig tilgang til, og administrasjon av, ruteren din. Du kan blokkere uvelkomne enheter, konfigurere foreldrekontroller, konfigurere dine trådløstinnstillinger, og mer.

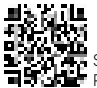

Skann QR-koden for å laste ned TP-Link Tether-appen fra Apple App Store eller Google Play.

# Vanlige spørsmål (FAQ)

### S1. Hva kan jeg gjøre dersom påloggingsvinduet ikke dukker opp?

- Dersom datamaskinen er satt til en statisk eller fast IP-adresse, må du endre innstillingen til å hente en IPadresse automatisk.
- Bekreft at http://tplinkwifi.net eller http://192.168.0.1 er skrevet inn riktig i nettleseren. Alternativt kan du skrive http://192.168.1.1 inn i nettleseren.
- Bruk en annen nettleser og prøv igjen.
- Start ruteren på nytt og prøv igjen.
- Deaktiver og aktiver nettverksadapteren som er i bruk igjen.

### S2. Hva kan jeg gjøre dersom jeg ikke får tilgang til Internett?

43

Norsk

- Sjekk at Internett fungerer som det skal ved å koble en datamaskin direkte til modernet via Ethernet. Dersom det ikke gjør det, må du kontakte Internett-leverandøren.
- Åpne en nettleser, skriv inn http://tplinkwifi.net eller http://192.168.0.1 og kjør hurtigoppsettet igjen.
- Start ruteren på nytt og prøv igjen.
- Brukere med kabelmodem må starte modemet på nytt først. Dersom problemet vedvarer, kan du logge deg på webbehandlingssiden til ruteren for å klone MAC-adresse.

### S3. Hvordan gjenoppretter jeg ruteren til fabrikkinnstillingene?

- Trykk og hold inne Reset (Tilbakestill)-knappen på ruteren mens den er på til alle LED-lysene slås på et øyeblikk.
- Logg deg på webbehandlingssiden til ruteren for å gjenopprette ruteren til fabrikkinnstillingene.

### S4. Hva kan jeg gjøre dersom jeg glemmer passordet for webbehandling?

 Se spørsmål 3 i vanlige spørsmål for å tilbakestille ruteren, og opprett et passord for fremtidige innloggingsforsøk, eller bruk «admin» som brukernavn og passord for enkelte rutere.

### S5. Hva kan jeg gjøre dersom jeg glemmer passordet for trådløst nettverk?

- Dersom du ikke har endret standardpassord for trådløst, finner du det på produktetiketten til ruteren.
- · Logg deg på webbehandlingssiden til ruteren for å hente eller tilbakestille trådløst passord.

Merk: For å finne ut mer om ruteren, kan du gå til nettstedet https://www.tp-link.com for å laste ned brukerveiledningen for ruteren.

# Tilslutning af hardware

Hvis din internetforbindelse er gennem et Ethernet-kabel fra væggen i stedet for gennem et DSL/kabel/satellit-modem, skal du tilslutte Ethernet-kablet direkte til routerens internetport og derfter springe trin 2, 3 og 5 over for at færdiggøre hardwareforbindelsen.

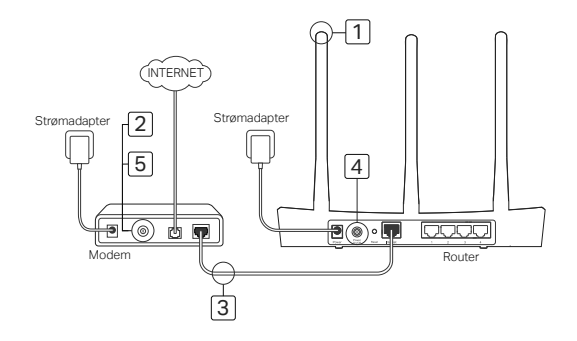

Dansk

- Montering af antennerne. Hvis antennerne allerede er fastsat, så gå videre til næste trin.
- 2 Sluk modemmet, og fjern backup-batteriet, hvis det har et.
- 3 Tilslut modemmet til Internet-porten (eller WAN-porten) på din router med et Ethernet-kabel.
- 4 Tænd for routeren, og vent indtil den er startet.
- 5 Tænd for modemmet.

### Konfigurer via webbrowser

1 Tilslutning af din computer til routeren (kabelforbundet eller trådløst)

Traditionelt: Sluk for WiFi på din computer og tilslut din computer til routerens LAN-port (1/2/3/4) vha. et Ethernet-kabel.

### Trådløs:

Tilslut din computer til routeren trådløst. Adgangskoden for SSID og trådløs adgang findes på routerens etiket.

2 Indtast http://tplinkwifi.net eller http://192.168.0.1 i adresselinjen på en webbrowser. Opret en adgangskode til fremtidige login-forsøg, eller brug admin for både brugernavn og adgangskode til nogle routere.

Bemærk: Hvis logon-vinduet ikke vises, så se venligst FAQ > SP1.

3 Gå til Quick Setup (Hurtig opsætning), og følg den trinvise vejledning for at fuldføre den indledende konfiguration.

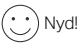

Nu kan dine kablede og trådløse enheder

#### Dansk •

oprette forbindelse til internettet!

Bemærk: Hvis du har ændret SSID og WiFi-adgangskoden under konfigurationen, skal du bruge det nye SSID og den nye adgangskode for at oprette forbindelse til det trådløse netværk.

# Tether App

TP-Link Tether appen giver en enkel, intuitiv måde at få adgang til og administrere din router. Du kan blokere uønskede enheder, oprette forældrekontrol, konfigurere dine trådløse indstillinger og meget mere.

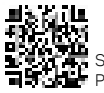

Scan QR-koden for at downloade TP-Link Tether appen fra Apple App Store eller Google Play.

## FAQ (ofte stillede spørgsmål)

### Spørgsmål 1. Hvad kan jeg gøre, hvis logon-vinduet ikke vises?

- Hvis computeren er indstillet til en statisk eller fast IP-adresse, skal du ændre indstillingen til automatisk at hente en IP-adresse.
- Kontroller at http://tplinkwifi.net eller http://192.168.0.1 er korrekt angivet i webbrowseren. Alternativt kan du indtaste http://192.168.1.1 i webbrowseren.
- Brug en anden webbrowser og prøv igen.
- Genstart din router og prøv igen.

Dansk

· Deaktiver og aktiver netværksadapteren igen.

### Spørgsmål 2. Hvad skal jeg gøre, hvis jeg ikke kan få adgang til internettet?

- Kontroller, at internettet fungerer korrekt ved at tilslutte en computer direkte til modemmet via et Ethernet-kabel. Hvis det ikke gør det, skal du kontakte din internetudbyder.
- Åbn en webbrowser og indtast http://tplinkwifi.net eller http://192.168.0.1 og kør Hurtig opsætning igen.
- Genstart din router og prøv igen.
- For kabel-modembrugere, genstart modemmet f
  ørst. Hvis problemet stadig eksisterer, skal du logge ind på routerens administrationsside for at klone MAC-adressen.

### Spørgsmål 3. Hvordan kan jeg gendanne routeren til fabriksindstillingerne?

- Mens routeren er tændt skal du trykke på og holde knappen Reset (Nulstil) nede, indtil alle lysdioderne tændes kortvarigt.
- · Log ind på routerens administrationsside for at gendanne routerens fabriksindstillinger.

### Spørgsmål 4. Hvad kan jeg gøre, hvis jeg glemmer min adgangskode til webadministrationen?

 Der herwises til Ofte stilled spørgsmål > Sp3 for at nulstille routeren, og derefter oprette en adgangskode til fremtidige login-forsøg, eller brug admin for både brugernavn og adgangskode til nogle routere.

### Spørgsmål 5. Hvad kan jeg gøre, hvis jeg glemmer min adgangskode til det trådløse netværk?

- Hvis du ikke har ændret standardadgangskoden for det trådløse netværk, kan den findes på routerens etiket.
- Log ind på routerens administrationsside for at finde eller nulstille din adgangskode til det trådløse netværk.

Bemærk: For at få mere at vide om routeren, kan du gå til hjemmesiden https://www.tp-link.com for at hente brugervejledningen til din router.

### Deutsch

### Sicherheitsinformation

- Halten Sie das Gerät fern von Wasser, Feuchtigkeit, Feuer oder sehr warmen Umgebungen.
- · Versuchen Sie nicht, das Gerät auseinanderzunehmen oder zu manipulieren.
- · Verwenden Sie kein beschädigtes Ladegerät oder USB-Kabel, um Ihren Akku zu laden.
- Verwenden Sie ausschließlich das empfohlene Ladegerät.
- Betreiben Sie das Gerät nur an Orten, wo dies erlaubt ist.

 Der Adapter muss in eine Steckdose nah am Gerät gesteckt werden und leicht zugänglich sein.
 Bitte folgen Sie diesen Anweisungen, wenn sie das Gerät betreiben. Bei unsachgemäßer Verwendung können wir nicht garantieren, dass keine Unfälle oder Schäden auftreten. Behandeln Sie das Gerät pfleglich und auf eigene Gefahr.

### 3 Jahre eingeschränkte Produktgarantie von TP-Link

Nur für Original-TP-Link-Produkte.

DIESE GARANTIE VERLEIHT IHNEN BESTIMMTE RECHTE, DIE VON DEM VERKAUFSLAND ABHÄNGIG SEIN KÖNNEN.

BIS ZU DEN GESETZLICHEN GRENZEN ERSETZEN DIESE GARANTIE UND DIESE HILFESTELLUNGEN ANDERSARTIGE GARANTIEN, HIFLESTELLUNGEN UND KONDITIONEN.

TP-Link garantiert für einen einwandfreien Zustand von originalverpackten TP-Link-Geräten hinsichtlich Funktion und Materialverarbeitung, normale Benutzung vorausgesetzt, über einen Zeitraum von 3 Jahren ab Kauf durch den Endverbraucher.

### English

### Safety Information

- · Keep the device away from water, fire, humidity or hot environments.
- · Do not attempt to disassemble, repair, or modify the device.
- · Do not use damaged charger or USB cable to charge the device.

- Do not use any other chargers than those recommended.
- Do not use the device where wireless devices are not allowed.
- · Adapter shall be installed near the equipment and shall be easily accessible.

Please read and follow the above safety information when operating the device. We cannot guarantee that no accidents or damage will occur due to improper use of the device. Please use this product with care and operate at your own risk.

### **TP-Link Three Years Limited Product Warranty**

For TP-Link Branded Products Only.

THIS WARRANTY GIVES YOU SPECIFIC LEGAL RIGHTS, AND YOU MAY HAVE OTHER RIGHTS THAT VARY FROM STATE TO STATE (OR BY COUNTRY OR PROVINCE).

TO THE EXTENT ALLOWED BY LOCAL LAW, THIS WARRANTY AND THE REMEDIES SET FORTH ARE EXCLUSIVE AND IN LIEU OF ALL OTHER WARRANTIES, REMEDIES AND CONDITIONS. TP-Link warrants the TP-Link branded hardware product contained in the original packaging against defects in materials and workmanship when used normally in according with TP-Link's guidelines for a period of THREE YEARS form the date of original retail purchase by the end-user purchaser.

### <u>Español</u>

### Información de Seguridad

- Mantenga el dispositivo fuera del agua, fuego, humedad o entornos calurosos.
- · No intente desmontarlo, repararlo o modificar el dispositivo.
- · No utilice para cargar el dispositivo cargadores o cables USB dañados.
- No utilice cualquier otro cargador diferente al recomendado.
- No utilice el dispositivo donde los dispositivos inalámbricos no están permitidos.
- El adaptador debe ser instalado cerca del equipo y en un lugar de fácil acceso.

Por favor lea y siga las indicaciones anteriores de seguridad cuando el dispositivo esté funcionando. No nos haremos responsables de posibles daños o accidentes que puedan ocurrir debido a un uso incorrecto del dispositivo. Por favor utilice este producto de manera correcta y bajo su propia responsabilidad.

### Sólo para productos que porten la marca TP-Link.

ESTA' GARÀNTÍA LE CÒNFIERE DERECHOS LEGALES ESPECÍFICOS, Y ES POSIBLE QUE USTED DISPONGA DE OTROS DERECHOS, LOS CUALES PUEDEN VARIAR SEGÚN EL ESTADO (O SEGÚN EL PAÍS O PROVINCIA).

EN LA MEDIDA QUE LO PERMITA LA JURISDICCIÓN LOCAL, ESTA GARANTÍA Y LOS RECURSOS ESTABLECIDOS EN ELLA SON EXCLUSIVOS Y EN LUGAR DE CUALQUIER OTRA GARANTÍA, RECURSO Y CONDICIÓN.

TP-Link garantiza el producto de hardware que porta la marca TP-Link contenido en la caja original contra defectos en los materiales y mano de obra bajo condiciones normales de uso de acuerdo con las directrices de TP-Link por un periodo de TRES AÑOS desde la fecha original de compra en la tienda por parte del usuario final adquiriente.

### <u>Ελληνικά</u>

### Πληροφορίες Ασφάλειας

- Κρατήστε τη συσκευή μακριά από νερό, φωτιά, υγρασία ή ζεστά περιβάλλοντα.
- Μην επιχειρήσετε να αποσυναρμολογήσετε, επισκευάσετε ή τροποποιήσετε τη συσκευή.
- Αν ο φορτιστής ή το καλώδιο USB έχουν υποστεί βλάβη, μην τα χρησιμοποιήσετε για φόρτιση της συσκευής.
- Να μη χρησιμοποιήσετε άλλους φορτιστές εκτός από τους συνιστώμενους.
- Να μη χρησιμοποιήσετε τη συσκευή σε μέρη όπου απαγορεύεται η χρήση ασύρματων συσκευών.
- Το τροφοδοτικό θα πρέπει να συνδεθεί κοντά στη συσκευή και να είναι εύκολα προσβάσιμο.
   Παρακαλούμε διαβάστε και ακολουθήστε τις παραπάνω πληροφορίες ασφάλειας κατά τη χρήση της συσκευής. Δεν μπορούμε να σας εγγυηθούμε ότι δεν θα υπάρξουν ατυχήματα ή βλάβες αν πραγματοποιήστε λανθασμένη χρήση της συσκευής. Παρακαλούμε να είστε προσεκτικοί κατά τη

### χρήση του προϊόντος. **Περιορισμένη Εγγύηση TP-Link Τριών Ετών**

Μόνο για προϊόντα TP-Link.

ΑΥΤΗ Η ΕΓΓΎΗΣΗ ΣΑΣ ΔΙΝΕΙ ΣΥΓΚΕΚΡΙΜΕΝΑ ΝΟΜΙΚΑ ΔΙΚΑΙΩΜΑΤΑ, ΑΛΛΑ ΜΠΟΡΕΙ ΝΑ ΕΧΕΤΕ ΚΑΙ ΑΛΛΑ ΔΙΚΑΙΩΜΑΤΑ, ΑΝΑΛΟΓΑ ΜΕ ΤΗ ΝΟΜΟΘΕΣΙΑ ΤΟΥ ΤΟΠΟΥ ΚΑΤΟΙΚΙΑΣ ΣΑΣ (ΚΡΑΤΟΥΣ Ή ΠΕΡΙΟΧΗΣ). ΑΥΤΗ Η ΕΓΓΥΗΣΗ ΚΑΙ ΟΙ ΔΙΑΤΑΞΕΙΣ ΤΗΣ ΕΙΝΑΙ ΑΠΟΚΛΕΙΣΤΙΚΕΣ - ΣΤΟ ΜΕΓΙΣΤΟ ΕΠΙΤΡΕΠΤΟ ΒΑΘΜΟ ΑΠΟ ΤΗΝ ΚΕΙΜΕΝΗ ΝΟΜΟΘΕΣΙΑ - ΚΑΙ Η ΠΑΡΟΥΣΑ ΕΓΓΥΗΣΗ ΥΠΕΡΚΕΙΤΑΙ ΟΛΩΝ ΤΩΝ ΑΛΛΩΝ ΕΓΓΥΗΣΕΩΝ, ΟΡΩΝ ΚΑΙ ΔΙΑΤΑΞΕΩΝ.

Η TP-Link σας εγγυάται ότι τα προϊόντα TP-Link που περιέχονται στην αρχική συσκευασία δεν θα παρουσιάσουν ελαττώματα ως προς τα υλικά και την κατασκευή – εφόσον χρησιμοποιηθούν σύμφωνα με τις οδηγιές της TP-Link – για TPIA XPONIA από την ημερομηνία αγοράς από το κατάστημα λιανικής.

### Français

### Consignes de sécurité

- · Maintenir l'appareil à l'écart de l'eau, du feu, de l'humidité ou de tout environnement chaud.
- Ne pas tenter de démonter, réparer ou modifier l'appareil.
- Ne pas utiliser un chargeur ou un cordon USB endommagé pour recharger l'appareil.
- Ne pas utiliser un chargeur différent de ceux recommandés.
- · Ne pas utiliser l'appareil dans les zones ou les communications sans-fil sont interdites.
- L'adaptateur doit être facilement accessible et se trouver à proximité de l'équipement.

Merci de lire et de suivre les instructions de sécurité ci-dessus avant d'utiliser l'appareil. Nous ne pouvons garantir qu'aucun accident ou dommage ne se produira en raison d'un usage incorrect de l'appareil. Merci d'utiliser cet appareil avec précaution, le non respect des consignes de sécurité est à vos risques et périls.

### Garantie limitée de 3 ans TP-Link

Concerne les produits de marque TP-Link uniquement.

CETTE GARANTIE VOUS DONNE DES DROITS SPECIFIQUES, ET VOUS POUVEZ AVOIR D'AUTRES DROITS QUI PEUVENT VARIER D'UN ETAT, D'UN PAYS OU D'UNE PROVINCE A UNE AUTRE. DANS LES LIMITES DU DROIT LOCAL, CETTE GARANTIE ET LES VOIES DE RECOURS SONT EXCLUSIVES ET REMPLACENT TOUT AUTRES GARANTIES RECOURS ET CONDITIONS. TP-Link garanti les matériels marqués TP-Link, conditionnés dans un emballage original : contre les défauts matériels et les malfaçons, s'ils sont utilisés normalement et selon les prescriptions de TP-Link, pour une durée de TROIS ANS à compter de la date d'achat par l'utilisateur final.

### Italiano

### Informazioni di Sicurezza

- · Tenete il dispositivo lontano da acqua, fuoco, umidità e ambienti troppo caldi.
- · Non provate a disassemblare, riparare o modificare il dispositivo.
- Non usate caricatori o cavi USB danneggiati per caricare il dispositivo.
- · Non usate altri caricatori al di fuori di quelli consigliati.
- Non usate il dispositivo dove non è consentito l'uso di dispositivi wireless.
- · L'adattatore dovrà essere installato vicino al dispositivo e facilmente accessibile.

Leggete e seguite le informazioni di sicurezza sopra indicate quando utilizzate il dispositivo. Non possiamo garantire che non accadano incidenti o danni se is usa in modo improprio il dispositivo. Utilizzate questo prodotto con cura e lo fate funzionare a vostro rischio.

### Garanzia limitata 3 anni

Esclusivamente per prodotti marchiati TP-Link.

LA PRESENTE GARÁNZIA CONFERISCE SPECIFICI DIRITTI LEGALI, IN AGGIUNTA AI DIRITTI PREVISTI DALLA LOCALE LEGISLAZIONE.

NEI LIMITI CONSENTITI DALLA LEGGE, LA PRESENTE GARANZIA ED I RIMEDI INDICATI SONO ESCLUSIVI ED IN LUOGO A TUTTE LE ALTRE GARANZIE, RIMEDI E CONDIZIONI.

TP-Link garantisce i soli prodotti hardware marchiati TP-Link venduti nella rispettiva confezione originale

non compromessa ed utilizzati secondo le linee guida illustrate, per un periodo di 3 anni dalla data riportata sulla prova d'acquisto da parte dell'utente finale.

### Português

### Informação de Segurança

- · Mantenha o dispositivo afastado da água, fogo, humidade e ambientes quentes.
- · Não tente abrir, reparar ou modificar o dispositivo.
- Não utilize um carregador ou cabo USB danificado para carregar o dispositivo.
- Não utilize carregadores que não sejam os recomendados.
- Não utilize este dispositivo em locais onde dispositivos Wi-Fi não são autorizados.
- · O adaptador deve ser instalado perto do equipamento e estar acessível.

Por favor leia e siga as instruções de segurança acima quando operar o dispositivo. Não é garantido que acidentes ou estragos possam ocorrer devido à utilização incorreta do produto. Por favor utilize este produto corretamente.

### Garantia Limitada de Produto TP-Link de 3 Anos

Apenas para Produtos da Marca TP-Link.

ESTA GARANTIA DÁ-LHE DIREITOS LEGAIS ESPECÍFICOS E PODERÁ TER OUTROS DIREITOS QUE VARIAM ENTRE ESTADOS (OU ENTRE PAÍSES OU PROVÍNCIAS).

ATÉ AO LIMITE PERMITIDO PELA LEI LOCAL, ESTA GARANTIA E OS RECURSOS ESTABELECIDOS NELA SÃO EXCLUSIVOS E SUBSTITUEM TODAS AS OUTRAS GARANTIAS, RECURSOS E CONDIÇÕES. A TP-Link garante o produto de hardware da marca TP-Link contido na embalagem original contra defeitos nos materiais e na construção, quando utilizado em condições normais e de acordo com as orientações da TP-Link, por um período de TRÊS ANOS a contar a partir da data de compra pelo utilizador final.

### Suomi

### Turvallisuutta koskevat tiedot

- Pidä laite poissa vedestä, tulesta, kosteudesta ja kuumasta ympäristöstä.
- Älä yritä purkaa, korjata tai muuntaa laitetta.
- Älä käytä vioittunutta laturia tai USB-kaapelia laitteen lataamiseen.
- Älä käytä muita kuin suositeltuja latureita.
- Älä käytä laitetta paikassa, missä ei sallita langattomia laitteita.
- · Sovitin asennetaan laitteiden lähelle ja helposti saataville.

Lue yllä olevat turvallisuustiedot ja noudata niitä käyttäessäsi laitetta. Emme voi taata, että laitteen virheellinen käyttö ei aiheuta onnettomuuksia tai vaurioita. Käytä tätä tuotetta varoen ja omalla vastuullasi.

### TP-Link kolmen vuoden rajoitettu tuotetakuu

Vain TP-Link-merkkiset tuotteet.

TÄMÄ TAKUU MYÖNTÄÄ KÄYTTÄJÄLLE TIETTYJÄ LAILLISIA OIKEUKSIA, JA HÄNELLÄ VOI OLLA MUITA OIKEUKSIA, JOTKA VAIHTELEVAT OSAVALTIOITTAIN (TAI MAA- TAI ALUE-KOHTAISESTI). SIINÄ MÄÄRIN KUIN LAKI SEN SALLII. TÄMÄ TAKUU JA SEN MUKAISET KORJAUSKEINOT OVAT YKSINOMAISIA JA KORVAAVAT KAIKKI MUUT TAKUUT, KORJAUSKEINOT JA EHDOT. TP-Link takaa, että TP-Link-merkkinen laitteistotuote, joka saapui alkuperäisessä pakkauksessa, ei sisällä materiaali- eikä valmistusvirheitä normaalissa, TP-Link:in ohjeiden mukaisessa käytössä, KOLMENA VUOTENA siitä päivämäärästä, jona loppukäyttäjä sen alun perin hankki.

### **Nederlands**

### Veiligheidsinformatie

- · Houd het apparaat uit de buurt van water, vuur, vochtigheid of warme omgevingen.
- Probeer het apparaat niet te demonteren, repareren of aan te passen.
- · Gebruik geen beschadigde lader of USB-kabel om het apparaat op te laden.
- · Gebruik geen andere laders dan de aanbevolen laders.
- · Gebruik het apparaat niet waar draadloze apparaten niet toegestaan zijn.
- De adapter moet dicht bij de apparatuur worden geïnstalleerd en moet gemakkelijk toegankelijk zijn.

Lees en volg bovenstaande veiligheidsinformatie tijdens het gebruik van het apparaat. Wij kunnen niet garanderen dat er geen ongelukken of schade kan optreden als gevolg van onjuist gebruik van het apparaat. Gebruik dit product met zorg en gebruik op eigen risico.

### TP-Link 3-jarige beperkte productgarantie

Geldt alleen voor producten van het merk TP-Link.

DEZE GARANTIE GEEFT U SPECIFIEKE WETTELIJKE RECHTEN EN U KUNT NOG ANDERE RECHTEN HEBBEN, DIE PER LAND (OF PER PROVINCIE) KUNNEN VERSCHILLEN.

VOOR ZOVER TOEGESTAAN DOOR DE PLAATSELJKE WETGEVING ZIJN DEZE GARANTIE EN HET VERMELDE VERHAAL EXCLUSIEF EN KOMEN DIE IN DE PLAATS VAN ALLE ANDERE GARANTIES, VERHALEN EN VOORWAARDEN.

TP-Link geeft garantie op het hardware product van het merk TP-Link in de originele verpakking voor gebreken in materialen en fabricage indien normaal gebruikt in overeenstemming met de richtlijnen van TP-Link gedurende een periode van DRIE JAAR na de oorspronkelijke datum van aanschaf via de detailhandel door de eindgebruiker-koper.

### <u>Svenska</u>

### Säkerhetsinformation

- Håll enheten borta från vatten, eld, fukt eller varma miljöer.
- Försök inte att montera isär, reparera eller modifiera enheten.
- · Använd inte skadad laddare eller USB-kabel för laddning av enheten.
- Använd inte någon annan laddare än de rekommenderade.
- Använd inte enheten där trådlösa enheter inte är tillåtna.
- · Adaptern måste installeras nära utrustningen och vara lättillgänglig.

Läs och följ ovanstående säkerhetsinformation när du använder enheten. Vi kan inte garantera att inga olyckor eller skador kan inträffa till följd av felaktig användning av produkten. Använd den här produkten med omsorg och på eget ansvar.

### TP-Link tre års begränsad produktgaranti

Enbart för produkter av märket TP-Link. DEN HÄR GARANTIN GER DIG SPECIFIKA FORMELLA RÄTTIGHETER OCH DU KAN HA ANDRA RÄTTIGHETER SOM VARIERAR FRÅN LAND TILL LAND (ELLER STAT ELLER PROVINS). I DEN OMFATTNING SOM LOKALA LAGAR TILLÅTER ÅR DENNA GARANTI OCH GOTTGÖRANDEN EXKLUSIVA OCH I STÄLLET FÖR ALLA ANDRA GARANTIER, GOTTGÖRANDEN OCH VILLKOR. TP-Link garanterar maskinvara av märket TP-Link i sin originalförpackning mot defekter i material eller sammansättning vid normal användning enligt TP-Links riktlinjer under en period på TRE ÅR från det ursprungliga inköpsdatumet för slutanvändaren.

### Norsk

### Sikkerhetsinformasjon

- · Hold enheten på trygg avstand fra vann, brann og fuktige eller varme omgivelser.
- Ikke forsøk å demontere, reparere eller modifisere enheten.
- Ikke bruk en ødelagt lader eller USB-kabel for å lade enheten.
- · Ikke bruk andre ladere enn dem som er anbefalt.
- Ikke bruk enheten i områder hvor trådløse enheter ikke er tillatt.
- Adapteren må installeres i nærheten av utstyret. Den må være lett tilgjengelig.

Les og følg den ovenstående sikkerhetsinformasjonen før du bruker enheten. Vi kan ikke garantere at ulykker eller skader ikke vil oppstå som følge av feil bruk av enheten. Bruk dette produktet med forsiktighet og på egen risiko.

### TP-Links begrensede produktgaranti for tre år

Gjelder kun for produkter merket TP-Link. DENNE GARANTIEN GIR DEG SPESIFISERTE, RETTSLIGE RETTIGHETER, OG I TILLEGG KAN DU HA ANDRE RETTIGHETER SOM VARIERER ETTER JURISDIKSJON (ETTER LAND). I DEN UTSTREKNING DET ER TILLATT I HENHOLD TIL LOKAL LOV ER DENNE GARANTIEN OG

### LØSNINGENE SOM HER ER FREMSATT EKSKLUSIVE OG ERSTATTER ALLE ANDRE GARANTIER, LØSNINGER OG BETINGELSER.

TP-Link garanterer at det TP-Link-merkede maskinvareproduktet som ligger i den originale emballasjen er fri for feil i materialer og utførelse når det brukes på normal måte i samsvar med TP-Links retningslinjer i en periode på TRE ÅR fra den datoen sluttbrukeren opprinnelig kjøpte produktet fra en forhandler.

### <u>Dansk</u>

### Sikkerhedsoplysninger

- · Hold apparatet væk fra vand, brand, fugt eller varme miljøer.
- · Forsøg ikke at skille enheden ad, reparere eller ændre enheden.
- Brug ikke en beskadiget strømadapter eller USB-kabel til at oplade enheden.
- Brug ikke andre opladere end de anbefalede.
- Brug ikke enheden hvor trådløse enheder ikke er tilladt.
- Adapteren skal installeres tæt på udstyret og være let at komme til.

Følg ovenstående vejledning når du betjener enheden. VI kan ikke garantere, at ingen ulykker eller skader sker på grund af forkert brug af enheden. Brug dette produkt med forsigtighed og på egen risiko. Gælder kun IPP-Link mærkevarer.

DENNE GARANTI GIVER DIG SPECIFIKKE JURIDISKE RETTIGHEDER OG DU KAN HAVE ANDRE RETTIGHEDER SOM VARIERER FRA STAT TIL STAT (ELLER FRA LAND ELLER PROVINS). INDENFOR LOVENS RAMMER ER GARANTIEN OG RETSMIDLERNE DER FREMGÅR EKSKLUSIVE OG I STEDET FOR ALLE ANDRE RETTIGHEDER, RETSMIDLER OG BETINGELSER.

TP-Link garanterer at alle TP-Link hardware produkter indeholdt i den originale emballage ikke er behæftede med fejl på materialer og håndværk såfremt de bruges efter hensigten og i overensstemmelse med TP-Link's retningslinjer indenfor en treårs periode fra købsdatoen af den oprindelige slutbruger/ køber.

### Deutsch:

TP-Link erklärt hiermit, dass dieses Gerät die Grundanforderungen und andere relevante Vorgaben der Richtlinien 2014/53/EU, 2009/125/EG, 2011/65/EU und (EU)2015/863 erfüllt.

Die Original-EU-Konformitätserklärung kann in englischer Sprache hier heruntergeladen werden: https://www.tp-link.com/en/ce.

### English:

TP-Link hereby declares that the device is in compliance with the essential requirements and other relevant provisions of directives 2014/53/EU, 2009/125/EC, 2011/65/EU and (EU)2015/863. The original EU declaration of conformity may be found at https://www.tp-link.com/en/ce.

### Español:

Por la presente TP-Link declara que este dispositivo cumple con los requisitos esenciales y otras disposiciones relevantes de las directivas 2014/53/UE, 2009/125/CE, 2011/65/UE y (UE)2015/863. La declaración original CE de la conformidad puede encontrarse en: https://www.tp-link.com/en/ce.

### Ελληνικό:

Δια του παρόντος η TP-Link διακηρύσσει ότι αυτή η συσκευή συμμορφώνεται με τις απαιτήσεις και άλλους σχετικούς κανονισμούς των οδηγιών 2014/53/EE, 2009/125/EK, 2011/65/EE και (EE)2015/863. Μπορείτε να δείτε την αρχική δήλωση συμμόρφωσης με τους κανονισμούς της Ε.Ε. στην ιστοσελίδα https://www.tp-link.com/en/ce.

#### Français:

TP-Link par la présente déclare que cet appareil est conforme aux exigences essentielles et autres dispositions pertinentes des directives 2014/53/UE, 2009/125/CE, 2011/65/UE et (UE)2015/863. La déclaration CE de conformité originelle peut être trouvée à l'adresse https://www.tp-link.com/en/ce.

#### Italiano:

TP-Link dichiara che questo dispositivo è conforme ai requisti fondamentali e alle altre disposizioni delle direttive 2014/53/UE, 2009/125/CE, 2011/65/UE e (UE)2015/863.

La dichiarazione di conformità EU originale si trova in https://www.tp-link.com/en/ce.

### Português:

A TP-Link declara que este dispositivo está em conformidade com os requisitos essenciais e outras disposições das Diretivas 2014/53/UE, 2009/125/CE, 2011/65/UE e (UE)2015/663. A declaração original de conformidade UE pode ser encontrada em https://www.tp-link.com/en/ce.

### Suomi:

TP-Link limoittaa täen, että tämä laite noudattaa direktiivien 2014/53/EU, 2009/125/EY, 2011/65/EU ja (EU)2015/863 oletnaisia vaatimuksia ja muitei asianmukaisia ehtoja. Alkuperäinen EU-säädöstenmukaisuusilmoitus on osoitteessa https://www.tp-link.com/en/ce.

#### Nederlands:

TP-Link vverklaart hierbij dat dit apparaat in overeenstemming is met de essentiële eissen en andere relevante bepalingen van de richtlijnen 2014/53/EU, 2009/125/EG, 2011/65/EU en (EU)2015/863. De oorspronkelijke EU verklaring van overeenstemming is te vinden op https://www.tp-link.com/en/ce.

### Svenska:

TP-Link deklarerar att denna enhet är i överensstämmelse med de grundläggande kraven och andra relevanta bestämmelser i direktiv 2014/53/EU, 2009/125/EG, 2011/65/EU och (EU)2015/863. Den ursprungliga EU-försäkran om överensstämmelse kan hittas på https://www.tp-link.com/en/ce.

### Norsk:

TP-Link erklærer herved at denne enheten er i samsvar med de nødvendige kravene og andre relevante bestemmelser fra direktivene 2014/53/EU, 2009/125/EC, 2011/65/EU og (EU)2015/863. Den opprinnelige EU-samsvarserklæringen er tilgjengelig på https://www.tp-link.com/en/ce.

### Dansk:

TP-Link erklærer hermed, at denne enhed er i overensstemmelse med de væsentlige krav og andre relevante bestemmelser i direktiverne 2014/53/EU, 2009/125/EC, 2011/65/EU og (EU)2015/863. Den oprindelige EU-overensstemmelseserklæringen kan findes på https://www.tp-link.com/en/ce.